## સરકારી માધ્યમિક શિક્ષણ સહાયક ભરતી – ૨૦૨૪ ઉમેદવારો માટે

## ઓનલાઇન શાળા પસંદગી અંગેની સૂચનાઓ

## તા.૦૫/૦૭/૨૦૨૫

સરકારી માધ્યમિક શિક્ષણ સહ્તચક ભરતી–૨૦૨૪ અન્વચે <u>તા.૦૫/૦૭/૨૦૨૫</u> ના રોજ માધ્યમવાર, વિષચવાર, કેટેગરીવાર ડોક્યુમેન્ટ વેરીફીકેશન અને વાંધા અરજી બાદ માન્ય થયેલ તમામ ઉમેદવારોનું પ્રોવિઝનલ મેરીટ લીસ્ટ-2(PML-2) અને શાળા પસંદગી માટેની સૂચનાઓ વેબસાઈટ <u>www.gserc.in</u> પર મૂકવામાં આવેલ છે. તેમજ સંબંધિત ઉમેદવારોને આ અંગેની જાણ SMS થી પણ કરેલ છે.

- સરકારી માધ્યમિક શિક્ષણ સહાયક ભરતી પ્રક્રીયા વર્ષ-૨૦૨૪ અન્વયે પ્રોવિઝનલ મેરીટ લીસ્ટ-2 (PML-2) માં સમાવિષ્ટ થયેલ ઉમેદવાર પોતાની ઇચ્છા અનુસાર પોતાના માધ્યમ, વિષય અને કેટેગરી મુજબની ઉપલબ્ધ ખાલી જગ્યાઓ પૈકી અગ્રતાક્રમ અનુસાર શાળાઓની અમર્યાદિત સંખ્યામાં તા.૦૫/૦૭/૨૦૨૫ થી તા.૦૭/૦૭/૨૦૨૫ રાત્રે ૧૧.૫૯ કલાક સુધી શાળા પસંદગી આપી શકશે.
- સમયમર્ચાદામાં ઓનલાઇન શાળા પસંદગી ન આપનાર ઉમેદવારો કોઈ શાળા પસંદગી આપવા ઈચ્છતા નથી તેમ માની તેઓને સરકારી માધ્યમિક શિક્ષણ સહાયક ભરતી પ્રક્રિયામાંથી બાકાત કરવામાં આવશે જેની નોંધ લેવી.
- બચમચદિામાં છૂટછાટ મેળવેલ ન હોચ તેવા અનામત કેટેગરીના ઉમેદવારો જનરલ (GEN) તથા પોતાની સંબંધિત કેટેગરી (SC/ST/SEBC/EWS) ની શાળાઓની પસંદગી કરી શકશે. જ્યારે ઉપલી વચમર્ચાદામાં છૂટછાટ મેળવેલ હોચ તેવા અનામત કેટેગરીના ઉમેદવાર ફક્ત પોતાની કેટેગરીની શાળાઓ જ પસંદ કરી શકશે.
- ડોક્યુમેન્ટ વેરીફિકેશન માટે પસંદ કરાચેલા ઉમેદવારોનું કટ ઓફ ઘ્યાને લઈને એલોકેશન કરવામાં આવશે જેથી ડોક્યુમેન્ટ વેરીફિકેશન ન થયેલ હોય તેવા અનામત કે બિનાનામત કેટેગરીના ઉમેદવાર કરતા ઓછા મેરીટ વાળા જે તે કેટેગરીના ઉમેદવારની શાળા ફાળવણી થશે નહિ.
- મર્ચાદિત શાળા પસંદગી આપવાથી જો કોઈ ઉમેદવારને શાળા ફાળવણી થશે નહીં તો તેઓને સરકારી માધ્યમિક શિક્ષણ સહાયક ભરતી પ્રક્રિયામાંથી બાકાત થશે જેની નોંધ લેવી.
- ≻ ઓનલાઈન શાળા પસંદગી આપવા માટેની સૂચનાઓ...
  - ઉમેદવારે www.gserc.in વેબસાઈટ પર જઈ <u>Secondary Government candidate</u> વિકલ્પ કલીક કરી અને <u>Login For Secondary Government</u> પર કલીક કરતા ખૂલેલ ચેકબોક્સમાં પોતાનો TAT નંબર, જન્મતારીખ અને ફિક્સ Captcha Code નાખી LOGIN કરવાનું રહેશે.
  - LOGIN કર્યા બાદ ઉમેદવારે નીચે મુજબની વિગતો ભરવાની રહેશે.
  - School Selection મેનુ પર ક્લિક કરતાં, નીચે મુજબની માહિતી ભરવાની રહેશે.

1) હાલ આપ નિયમિત ભરતીથી શિક્ષક તરીકે ફરજ બજાવો છે? 👘 👘

न।

(ઠાલમાં શિક્ષણ વિભાગ દેઠળની શાળાઓમાં ફરજ બજાવતા હોય તેવા કિસ્સામાં)

- જો હા તો Primary/Secondary/Higher secondary પૈકી કોઈ એક વિકલ્પ પસંદ કરવાનો રહેશે.
- o Government/Grant-in-aid પૈકી કોઇ એક વિકલ્પ પસંદ કરવાનો રહેશે.

School Dise code (હાલ જે શાળામાં ફરજ બજાવતા હોવ તે શાળાનો School Dise code ફરજિયાત લખવાનો રહેશે.)

2) આપે સરકારી માધ્યમિક શાળાઓ સિવાય અન્ય કયા વિભાગ માટે અરજી કરેલ છે?

(લાગુ પડતી વિગતો ભરવી)

🕨 🦳 બિનસરકારી અનુદાનિત માધ્યમિક

ει.d. SGR1234567

**3)** અનામત કેટેગરીના મેરીટોરીયસ ઉમેદવારોએ નીચેના પૈકી **એક વિકલ્પ** પસંદ કરવાનો રહેશે.

- હું મારી કેટેગરીના લાભ સાથે શાળા પસંદગી કરવા ઇચ્છુ છું.
  આ વિકલ્પ પસંદ કરનાર ઉમેદવાર પોતાની કેટેગરી મુજબની શાળાઓ અને જનરલ કેટેગરીની
  ઉપલબ્ધ તમામ શાળાઓની પસંદગી કરી શકશે.
- હુ મારી કેટેગરીનો લાભ જતો કરી શાળા પસંદગી કરવા ઇચ્છુ છું. આ વિકલ્પ પસંદ કરનાર ઉમેદવારો ફક્ત પોતાની કેટેગરી મુજબની શાળાઓ અને જનરલ કેટેગરીની ઉપલબ્ધ તમામ શાળાઓની પસંદગી કરી શકશે પરંતુ એલોટમેન્ટ વખતે આ ઓપ્શન ધ્યાને લઇ જનરલ કેટેગરીમાં જ શાળા ફાળવણી થવાપાત્ર રહેશે.

ઉપરોક્ત વિગતો <mark>ભર્યા બાદ SAVE બટન પર ક</mark>્લીક કરવાથી વિગતો SAVE <mark>થશે.</mark>

## <mark>ત્યાર</mark>બાદ....

School Selection મેનુ પર કિલક કરતાં ઉમેદવારનો વિષય, માધ્યમ તથા કેટેગરીની વિગતો જોવા મળશે. જેમાં District ના ડ્રોપડાઉન મેનૂમાંથી એક અથવા એક કરતાં વધારે જિલાઓ પસંદ કરી શકાશે ત્યારબાદ બાજુમાં રહેલ Search પર કિલક કરતાં ડાબી બાજુએ School List જોવા મળશે. જેમાં શાળાનું નામ, ગામ, તાલુકો અને SCHOOL DISE CODE સાથેની ચાદી જોવા મળશે. આપ જે શાળાની પસંદ કરવા ઈચ્છતા ઠોવ તે શાળાના નામના અંતે આપેલા – → નિશાન પર કિલક કરી તે શાળા પસંદગી ચાદીમાં (જમણી બાજુએ) ઉમેરી શકાશે. આમ ઉમેદવારે પસંદગીક્રમ મુજબ ક્રમાનુસાર શાળાઓ પસંદ કરવી તેમજ તે શાળા જમણી બાજુએ ચાદીમાં આવે તે ચકાસી લેવું. જમણી બાજુએ આપ પસંદ કરાયેલ શાળાઓ જોઇ શકશો. જમણી બાજુની ચાદીમાં શાળાઓનો પસંદગીક્રમ સુધારવા ઇચ્છો તો ડ્રેગ કરી શાળાનો ક્રમ ઉપર નીચે કરી શકાશે અને આ રીતે આપ શાળાના પસંદગીક્રમ ફેરફાર કરી શકશો.

એકવાર શાળાઓની પસંદગી આપ્યા બાદ આ માહિતી અચૂક "SAVE" કરવાની રહેશે. જો આપ પસંદગી માટે જિલ્લો બદલવા ઇચ્છો તો પણ તે પહેલાં માહિતી "SAVE" કરવી અન્યથા અગાઉનું સિલેક્શન દૂર થશે. જો અન્ય જિલ્લા પસંદ કરશો કે લોગઆઉટ થશો તેવા કિસ્સામાં આગળ કરાયેલ સિલેક્શન સેવ રહેશે નહિ અને ફરીવાર સિલેક્શન કરવાનું રહેશે. આમ ઉમેદવારે તમામ પસંદ કરેલ શાળાઓ યાદી ફાઈનલ કરવા SAVE & CONFIRM બટન ક્લીક કરી પસંદગી ફાઈનલ કરવાની રહેશે. તે માટે શાળા પસંદગી ફાઈનલ થઈ જાય ત્યારે બાંદેધરી માટેના ચેક બોક્ષ પર ક્લીક કરી આપની સંમતિ આપ્યા બાદ જ આપની પસંદગી SAVE & CONFIRM થઈ શકશે. ખાસ ધ્યાન રહે કે SAVE & CONFIRM કર્યા સિવાય ઉમેદવારે આપેલ શાળાઓ પસંદગી યાદી ફાઈનલ થશે નદિ અને શાળા ફાળવણી માટે ધ્યાને લેવામાં આવશે નદિ.

- પસંદગી ચાદીમાંથી કોઇ શાળા ૨દ કરવી હોય તો, તે શાળાના નામ સામે આપેલ DELETE બટન પર કલીક કરતાં તે દૂર(રિમુવ) કરી શકાશે. ઉમેદવારે પસંદ કરેલ શાળા જમણી બાજુની Selected school List ચાદીમાંથી નીકળી ડાબી બાજુની School List ચાદીમાં આવી જશે. ડ્રેગ કરી પસંદગીક્રમ બદલી શકશો.
- આપ આ રીતે એક જ તબક્કામાં અથવા જુદા જુદા તબક્કામાં પસંદગી આપ્યા બાદ છેલી પસંદગી ચાદી ફાઇનલ કરવા માટે સરકારી શિક્ષણ સહાયક શાળા પસંદગીની બાંદેઘરી વાંચી–સમજી તેના ડાબી બાજુના ચેકબોક્ષ પર કલીક કર્ચા બાદ "Save & Confirm" બટન કલીક કરતાં આવેલ મેસેજ માટે YES ઓપશન પસંદ કર્ચા બાદ ઉમેદવારના રજીસ્ટર્ડ મોબાઇલ નંબર પર OTP આવશે, જે આપેલ બોક્ષમાં એન્ટર કરવાથી પસંદગીનો ડેટા ફાઇનલ સબમીટ થશે.
- **"Save & Confirm"** કર્યા બાદ આપ **'HOME'** ટેબ પર જઈ **'View School Selection'** ઓપ્શન પસંદ કરતાં ઉમેદવાર દ્વારા સિલેક્ટ કરાચેલ શાળાઓની યાદીની **pdf** ડાઉનલોડ થશે. જેની પ્રિન્ટ મેળવી લેવાની અને સાચવી રાખવાની રહેશે. ડાઉનલોડ થચેલ ફાઈલ જોવા માટે આપના બ્રાઉઝર માં POP UP ચાલુ રાખવું.
  - ઉમેદવાર સમયમર્ચાદામાં પોતાની શાળા પસંદગી "Save & Confirm" કરતા પહેલાં કોઇપણ તબક્કે શાળા પસંદગી ચાદી 'RESET' કરી તમામ શાળાઓની નવેસરથી પસંદગી કરી શકશે. પરંતુ તેને "Save & Confirm" કર્ચા બાદ જ ફાઈનલ ગણાશે. "Save & Confirm" કર્ચા બાદ કોઇ પણ શાળા પસંદગી કરી શકાશે નહી.
  - છેલે "Save & Confirm" કરેલ હશે તે ડેટા જ શાળા ફાળવણી માટે ધ્યાનમાં લેવામાં આવશે. આમ પસંદગી યાદી ફાઈનલ કરવા "Save & Confirm" બટન ક્લીક કરવું જરૂરી છે. માત્ર SAVE કરવાથી ભરેલ શાળા પસંદગીનો ડેટા સચવાશે પરંતુ તે ફાઈનલ સબમીટ થશે નદિ અને શાળા ફાળવણી માટે ધ્યાનમાં

લેવામાં આવશે નહિ તેમજ શાળા પસંદગી RESET કરેલ હશે તો તે પણ ધ્યાનમાં લેવામાં આવશે નહિ જેની ખાસ નોંધ લેવી.

- ઉમેદવારે તા.૦૭/૦૭/૨૦૨૫ ના રોજ રાત્રે ૧૧:૫૯ કલાક સુધીમાં પોતાની પસંદગી "Save & Confirm" કરવાની રહેશે. ત્યારબાદ ફેરફાર કરાચેલ કોઇ ડેટા ધ્યાનમાં લેવામાં આવશે નહિ. આથી પસંદગી ચાદી ફાઈનલ કર્ચા બાદ નિયત સમર્ચાદામાં જ "Save & Confirm" કરવું.
- ઉમેદવારોએ છેલી તારીખ/સમયની રાહ જોયા સિવાય સમયસર શાળા પસંદગી પૂર્ણ કરવી હિતાવહ છે જેથી
  છેલા સમયે ઉદ્ભવતી સમસ્યાઓ ટાળી શકાય.
- ગુજરાત રાજ્ય માધ્યમિક અને ઉચ્ચતર માધ્યમિક શૈક્ષણિક સ્ટાફ ભરતી પસંદગી સમિતિ આપ સૌનું શિક્ષણ વિભાગમાં સ્વાગત કરે છે અને આપ સૌને શિક્ષણ વિભાગના સંનિષ્ઠ કર્મચોગી બનવા અંગે શુભકામનાઓ પાઠવે છે.
- ટેક<mark>નીકલ</mark> કે વહીવટી માર્ગદર્શન <mark>માટે કચેરી સમ</mark>ચ દરમિયાન નીચેના દેલ્પલાઇન <mark>નંબર પર સંપર્ક કરવો</mark>.

<mark>વદીવ</mark>ટી માર્ગદર્શન માટે:–93<mark>276</mark>33531**,** ટેકનીકલ માર્ગદર્શન માટે:–909997176<mark>9</mark>